## Campus Solutions For Faculty: Accessing Class Rosters

Class rosters are available in Campus Solutions, under the Teaching and Advising tile. On the class desired, use the Class Roster icon to view the roster as a list or as individual students. You may also notify the students, singly or as a group, from the class roster page.

## To access class rosters:

- 1. Go to the HWS PeopleSoft Website
- 2. On the menu, click Campus Solutions
- 3. Log in with your HWS username and password

 On the Campus Solutions home page, click the tile Teaching and Advising

The HWS Faculty page displays.

5. From the teaching schedule shown, next to the class desired, click the **Class Roster icon** 

By default, the roster displays only currently enrolled students. Use the **Enrollment Status** dropdown menu to change the display.

By default, the Link to Photos radio button is selected. Data for each enrolled student displays on a line in the table. View a photo of the student (if available) by clicking the icon in the Photo column for the desired student.

6. Click Include photos in list

| Icon L                        |      | gend 🛛 🏫 Cl           | ass Roster 🛛 🔄 Grade Ro                | oster 🐰   | Gradebook 💽           | Assignments 🗹 Cl       | ass Permissions              |
|-------------------------------|------|-----------------------|----------------------------------------|-----------|-----------------------|------------------------|------------------------------|
| Му                            | Tead | hing Schedul          | e > Fall 2024 > Hobart a               | nd Willia | m Smith               |                        |                              |
|                               |      |                       |                                        |           | Personalize   Vi      | ew All   💷   🔣 🛛 First | 🕚 1-2 of 2 🕑 Last            |
|                               |      | Class                 | Class Title                            | Enrolled  | Days & Times          | Room                   | Class Dates                  |
| <b>8</b> 8                    | ×    | ENG 266-01<br>(4309)  | Modernist American<br>Poetry (Lecture) | 16        | TuTh 1:10PM - 2:40PM  | Napier Hall 102        | Aug 26, 2024-<br>Dec 6, 2024 |
| ส์ส                           |      | FSEM 142-01<br>(4317) | Pop Culture (Seminar)                  | 16        | TuTh 8:40AM - 10:10AM | Demarest 14            | Aug 26, 2024-<br>Dec 6, 2024 |
| View Weekly Teaching Schedule |      |                       |                                        |           | Go to top             |                        |                              |

|    |         |                | *Enrollment            | Status     | ~                 |                |       |                                                                             |              |              |
|----|---------|----------------|------------------------|------------|-------------------|----------------|-------|-----------------------------------------------------------------------------|--------------|--------------|
|    |         | E              | nrollment Ca           | apacity 15 | Enro              | lled 16        |       |                                                                             |              |              |
| Se | lect di | splay (<br>O L | option<br>ink to Photo | s          | O Include phot    | os in list     |       |                                                                             |              |              |
| Er | rolled  | l Stud         | ents                   |            |                   |                |       | Personalize   Find   💷   🔢                                                  | First 🕙 1-16 | of 16 🕑 Last |
|    | Notify  | Photo          | ID                     | Name       | Chosen<br>Pronoun | Grade<br>Basis | Units | Program and Plan                                                            | Level        | Advisor Info |
| 1  |         | <u>.</u> ?     | -                      |            | He/Him/His        | Graded         | 1.00  | Hobart College -<br>Undeclared                                              | Sophomore    | Advisor Info |
| 2  |         | <u>.</u>       | -                      | 5          | She/Her/Hers      | Graded         | 1.00  | William Smith College -<br>Undeclared                                       | First Year   | Advisor Info |
| 3  |         | <u>.</u>       | —                      |            | She/Her/Hers      | Graded         | 1.00  | William Smith College -<br>Environmental Studies-BA-ID/English<br>(minor)-D | Senior       | Advisor Info |

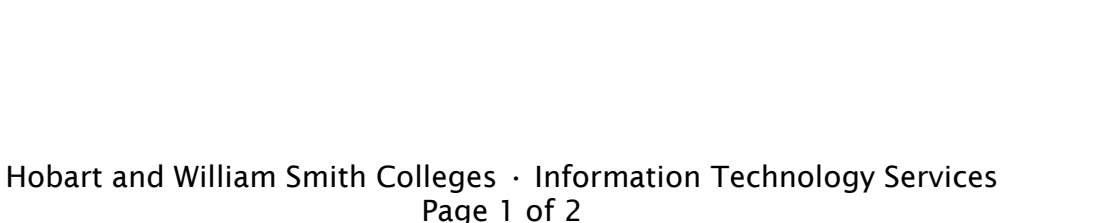

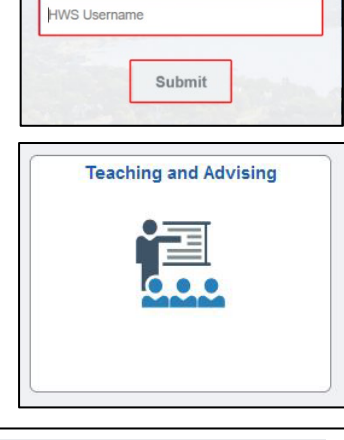

HOBART AND WILLIAM SMITH COLLEGES PeopleSoft Login

Please enter your Username below

Username

Simply select from the list of PeopleSoft environments below and

log in using your HWS credentials.

CAMPUS SOLUTIONS

## Campus Solutions For Faculty: Accessing Class Rosters

The roster displays a single student. If a photo is available, it is displayed.

At the bottom of the roster page are buttons that let you send e-mails to students in the class.

The notify selected students button lets you send an email to specific students. To use it, select the desired recipients in the checkboxes in the Notify column, then click the button and complete

| O Link to Pr     | iotos          | ● Include photos in list              |  |  |  |
|------------------|----------------|---------------------------------------|--|--|--|
|                  |                | Find   View All First ④ 2 of 16 🕑 Las |  |  |  |
|                  | [              | Chosen Pronoun She/Her/Hers           |  |  |  |
|                  | ID (           |                                       |  |  |  |
|                  | Name           |                                       |  |  |  |
| No Photo On File | Grade Basis    | Graded                                |  |  |  |
|                  | Units Taken    | 1.00                                  |  |  |  |
|                  | Program & Plan | William Smith College - Undeclared    |  |  |  |
|                  | Level          | First                                 |  |  |  |
|                  |                | Year                                  |  |  |  |
|                  | Status         | Enrolled                              |  |  |  |
| Select All       | Clear All      |                                       |  |  |  |
| Notify Select    | ed Students    | Notify All Students                   |  |  |  |

the steps for writing and sending the e-mail.

Alternatively, the notify all students button lets you send an e-mail to all students currently enrolled in the class. You do not need to select them all first.